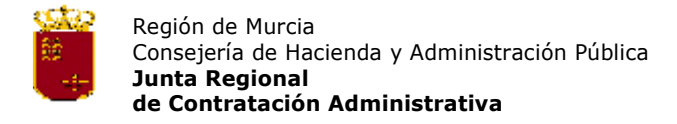

## **EXPEDIENTES DE CLASIFICACION**

La solicitud de clasificación se puede rellenar con la ayuda de una aplicación informática de fácil uso, ya que se trata de un programa Windows. Además, podrán hacer la presentación de los datos del expediente de manera más cómoda si los entregan en disquet. No obstante, tienen que imprimir por duplicado la solicitud de clasificación y presentarla debidamente firmada, junto con la hoja donde indicarán los documentos que se aportarán con el disquet.

### Equipo informático necesario

PC compatible Procesador: Pentium III o superior Windows 95, 98, NT, 2000 i XP 32 Mb RAM Disquetera 3.5" y lector de CDs 41 Mb libres en el disco duro.

#### Descarga del módulo de internet

Antes de descargar el módulo se ha de crear una carpeta en el disco C, a la que llamarán CLAM, donde se guarda el módulo y se hace la posterior descompresión. Para descargar el módulo *colgado* en la pagina web hacer 'clic'

| Descarga | de archivos                                                                   |                                                         | x                                                       |  |  |
|----------|-------------------------------------------------------------------------------|---------------------------------------------------------|---------------------------------------------------------|--|--|
| ?        | Algunos archivos pueden<br>abajo, parece sospechos<br>ni guarde este archivo. | dañar su equipo. Si la info<br>a o no confía plenamente | rmación del archivo, más<br>en el origen de él, no abra |  |  |
|          | Nombre de archivo:                                                            | modul.exe                                               |                                                         |  |  |
|          | Tipo de archivo:                                                              | Aplicación                                              |                                                         |  |  |
|          | De:                                                                           | www.carm.es                                             |                                                         |  |  |
|          | Este tipo de archivo<br>código malicioso.                                     | puede dañar su equipo si (                              | es que contiene                                         |  |  |
|          | ¿Desea abrir el archivo o guardarlo en su equipo?                             |                                                         |                                                         |  |  |
|          | Abrir Gua                                                                     | rdar Cancelar                                           | Más información                                         |  |  |
|          | Preguntar siempre an                                                          | es de abrir este tipo de arc                            | hivos                                                   |  |  |
|          |                                                                               | Seleccionar esta c                                      | opción                                                  |  |  |

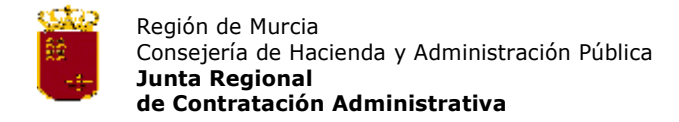

| Guardar como                                       |                       |            |   |           | ? ×      |
|----------------------------------------------------|-----------------------|------------|---|-----------|----------|
| Guardar en:                                        | CLAM                  |            | • | 🗢 🗈 💣 🎟 • |          |
| Historial<br>Escritorio<br>Mis documentos<br>Mi PC |                       |            |   |           |          |
|                                                    | Nombre de<br>archivo: | modul.exe  |   | •         | Guardar  |
| Mis sitios de red                                  | Tipo:                 | Aplicación |   | •         | Cancelar |

Seleccionar la carpeta CLAM para guardar el módulo y elegir guardar.

Al final de la descarga, esperar el mensaje:

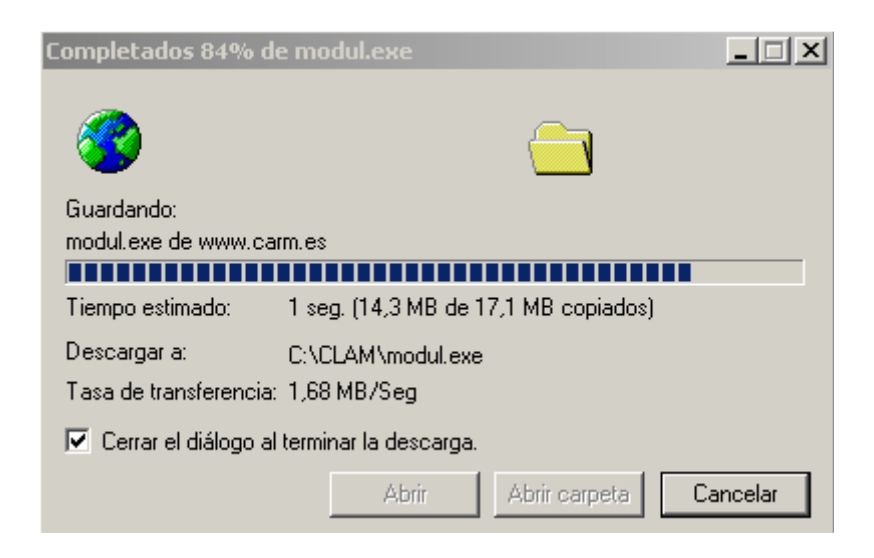

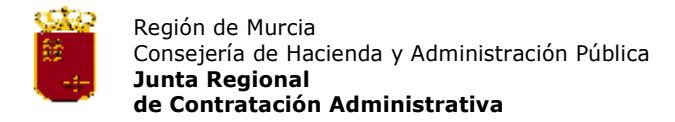

Una vez realizada esta operación, descomprimir haciendo doble `clic' desde la carpeta CLAM. Cuando acepten, grabar los archivos descomprimidos en la carpeta seleccionada.

| WinZip Self-Extractor - modul.exe                                                  | ×                |
|------------------------------------------------------------------------------------|------------------|
| To unzip all files in modul.exe to the specified folder<br>press the Unzip button. | ▶ Unzip          |
| Unzip to folder:                                                                   | Run WinZip       |
| c:\clam Browse                                                                     | Close            |
| Overwrite files without prompting                                                  | About            |
|                                                                                    | Help             |
|                                                                                    |                  |
|                                                                                    | Colossianan osta |

Seleccionar esta opción.

Se mostrará esta pantalla con los ficheros que ha descomprimido.

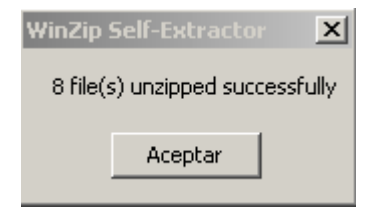

Una vez descomprimido el módulo ejecutar la instalación.

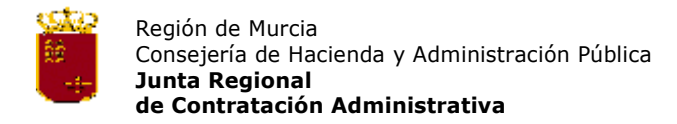

# Instalación de la aplicación

Desde la carpeta CLAM hacer doble 'clic' en el archivo **CLAMurcia.msi**. La primera pantalla que aparece es la que se presenta a continuación:

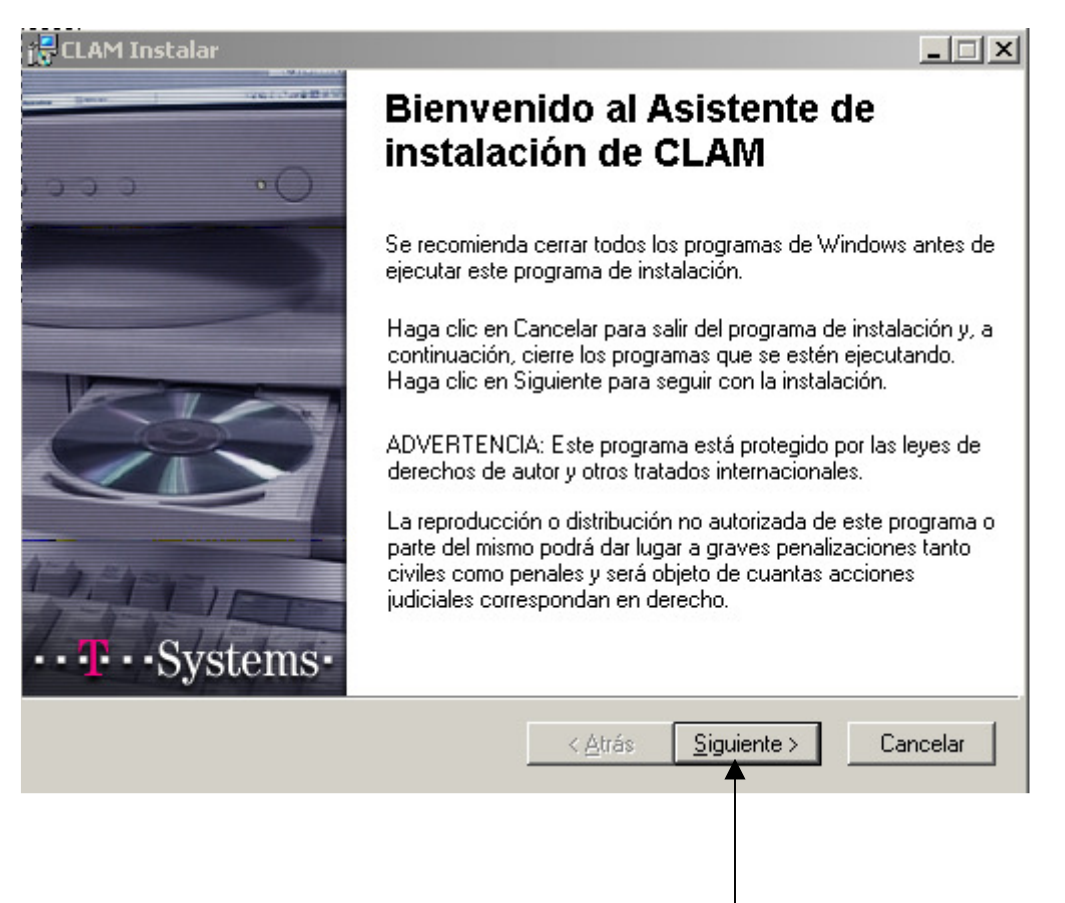

Seleccionar esta opción.

En la siguiente pantalla se informa del directorio donde se guardarán los archivos que se han de instalar. Pulsando el botón 'Examinar' pueden cambiar este directorio, de todos modos recomendamos mantener el directorio que da la aplicación.

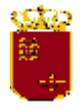

Región de Murcia Consejería de Hacienda y Administración Pública Junta Regional de Contratación Administrativa

| 🛃 CLAM Instalar                                                      |                                 |                       |
|----------------------------------------------------------------------|---------------------------------|-----------------------|
| Carpeta de destino<br>Seleccione la carpeta en la que se va a instal | ar la aplicación.               |                       |
| El Asistente de instalación de Wise instalara<br>siguiente.          | à los archivos de CLAM en       | la carpeta            |
| Para instalarlos en otra carpeta, haga clic e                        | n el botón Examinar y sele      | cciónela.             |
| Para no tener que instalar CLAM haga clic «<br>instalación de Wise.  | en Cancelar y salga del As      | istente de            |
| Carpeta de destino                                                   |                                 |                       |
| C:\Archivos de programa\clam\                                        |                                 | E <u>x</u> aminar     |
| Wise Installation Wizard®                                            | < <u>A</u> trás <u>S</u> iguier | ite > Cancelar        |
|                                                                      | Se                              | leccionar esta opción |

De este modo se llega a la pantalla donde pueden rectificar el proceso de instalación. Si clican 'Siguiente' se realizará la instalación.

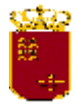

Región de Murcia Consejería de Hacienda y Administración Pública Junta Regional de Contratación Administrativa

| 🖥 CLAM Instalar                                                                                                    |                 |                |                       |
|----------------------------------------------------------------------------------------------------|-----------------|----------------|-----------------------|
| Listo para Instalar la aplicación<br>Haga clic en Siguiente para comenzar la in:                                                                 | stalación.      |                | <b>T</b> · ·          |
| Haga clic en el botón Atrás para volver a introducir la información de la<br>instalación, o bien haga clic en Cancelar para salir del asistente. |                 |                |                       |
|                                                                                                    |                 |                |                       |
|                                                                                                    |                 |                |                       |
|                                                                                                    |                 |                |                       |
| Vise Installation Wizard®                                                                                                    | < <u>A</u> trás | Siguiente >    | Cancelar              |
|                                                                                                    |                 |                |                       |
|                                                                                                    | <b>▲</b>        | Clicando vuelv | en a la pantalla ante |

Clicando siguen con la instalación.

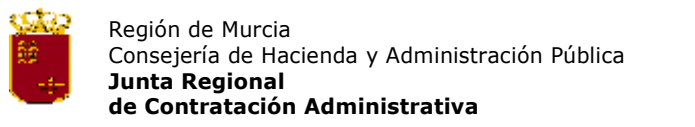

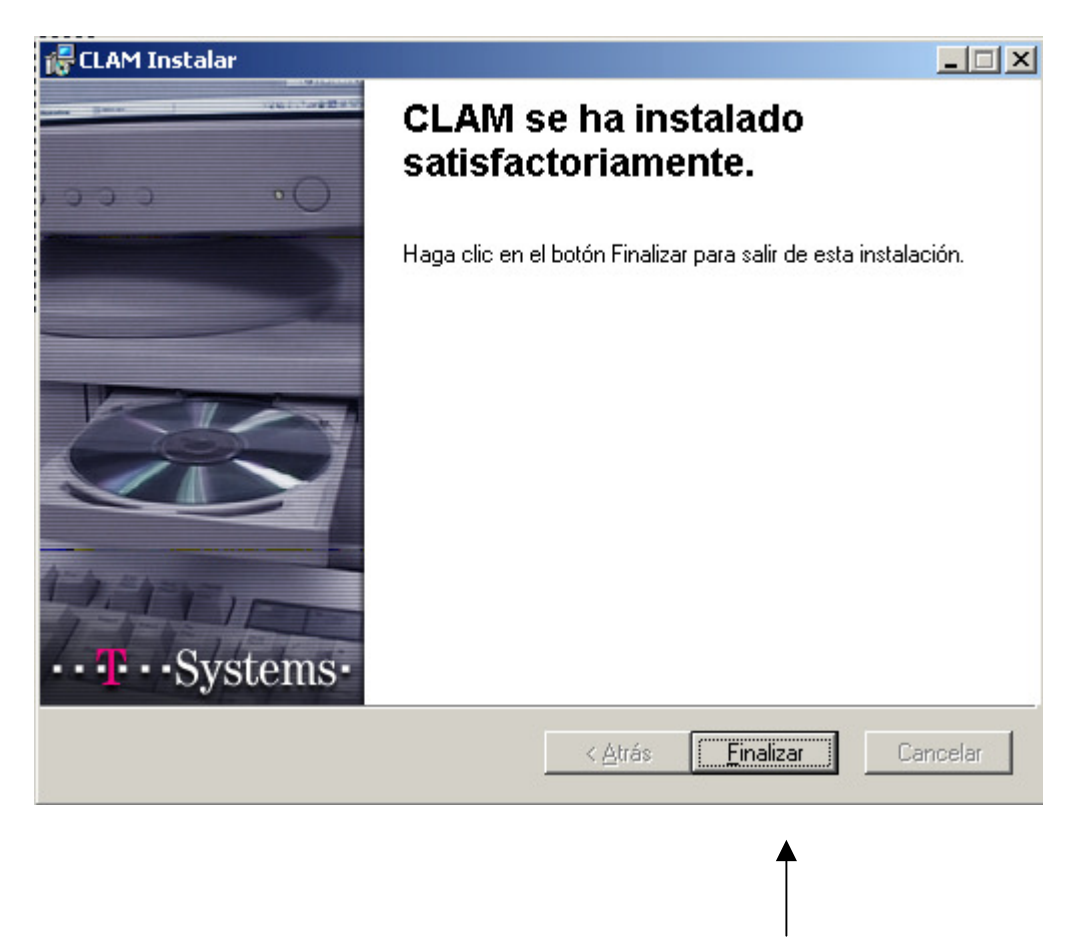

La instalación ha finalizado. Clicar esta opción.

La instalación ha finalizado...

# Sistema de ayuda

Recuerden que la aplicación **Solicitud de Clasificación** tiene un sistema de ayuda en línea para resolver posibles dudas.

# Soporte técnico

Si tienen que hacer más consultas para la instalación, contactar con el teléfono de atención al usuario:

### 93-254-28-02